ジャイロ照準アシスト:スティックへのジャイロマ ッピング機能

注記:マクロ機能を使用するには、 ♀™™ または ⊕を 5 秒間長押し してマクロ機能を起動してください。すでにこのモードになって いる場合はこの操作は不要です。

まず SHAFE または を押したまま を押し込みます。次に、二つのボタンを同時に離します。これでジャイロが右スティックにマッピングされます。
右スティックへのジャイロのマッピングを OFF にするには、任意のタイミングで操作1をもう一度行ってください。

注記:製品の電源を切っても設定内容は変わりません。もう一度この機能の ON/OFF を 切り替えたい場合は、再度マクロ設定モードを起動し、手順1または2を行ってくださ い。

この機能を ON にするとジャイロ設定はデフォルトになります。ジャイロの感度 とデッドゾーンは下記の手順で調節できます。

2:右スティックにマッピングされたジャイロ(フルモード)の感度とデッドゾーンの 調節

1. まず SHARE または ●を押したまま <sup>13</sup>を押し、次に SHARE または ●を離します。この時

₿ は押したままにします。

3. **\***と**\***でデッドゾーンを調節します。調節時にコントローラーを動かすとジャイロの感度を確認できます。

A-1:右スティックにジャイロをマッピング(フルモード) 1:ジャイロを右スティックにマッピング

4. <sup>1</sup> を放すと感度とデッドゾーンの調節モードが終了し、右スティックへのジャイロマッピングが ON の状態になります。

## A-2:右スティックにジャイロをマッピング(セミモード)

1:右スティックへのジャイロマッピングを **ON** にするためのボタンとして、任意のボ タンを割り当てます。

1. まず SHARE または ●を押したまま <sup>13</sup>を押し、次に SHARE または ●を離します。この時

▶□は押したままにします。

2. 割り当てたいボタンを1回押し、次に<sup>■</sup>を離します。この割り当てたボタンが「ジャイロ ON」ボタンとなります。

3. 割り当てたボタンを押してる間は右スティックへのジャイロマッピングが ON の状態 になり、離すとジャイロマッピングが OFF になります。

注記:製品の電源を切っても設定内容は変わりません。もう一度この機能の ON/OFF を 切り替えたい場合は、再度マクロ設定モードを起動し、手順1または2を行ってくださ い。

## 2: 右スティックにマッピングされたジャイロ (セミモード)の感度とデッドゾーンの調節

1. まず SHARE または ●を押したまま <sup>R3</sup>を押し、次に SHARE / ●を離します。この時 <sup>R3</sup>は 押したままにします。続いて「ジャイロ ON」ボタンとして割り当てたボタンを押した ままにします。つまりこの時、 <sup>R3</sup>と「ジャイロ ON」ボタンを同時押ししている状態に なります。

2. ◆ で感度を調節します。調節時にコントローラーを動かすとジャイロの感度を 確認できます。

3. **\***と**\***でデッドゾーンを調節します。調節時にコントローラーを動かすとジャイロの感度を確認できます。

4. <sup>1</sup> 4. <sup>1</sup> と「ジャイロ ON」ボタンを離すと感度とデッドゾーンの調節が終了し、右ステ

ィックへのジャイロマッピング(セミモード)が ON になり、他のジャイロモードは OFF になります。

左スティックへのジャイロのマッピング手順は右スティック の場合と同じです。唯一の違いは R3 を L3 に変えるだけです。 従って、左スティックの場合は本マニュアル内の全ての R3 操 作を L3 に置き換えてください。

\*マクロ設定モードを起動すると全てのマクロ機能が設定可能となるため、再度ONにす る必要はありません。 \*このジャイロ ON 機能は、ジャイロ機能が付いている純正コントローラのみ対応してい ます (例:Switch Pro、PS4、PS5 コントローラー)。 なお、本マニュアル内の SHARE アイコンは PS4/PS5 コントローラーのボタン、 アイコ

ンは Switch Pro コントローラーのボタンを表しています。

\*スティックへのジャイロマッピング機能は自動切換の機能です。つまり、右スティック へのジャイロマッピングが ON になると、左スティックへのマッピングは自動的に OFF になります。

Copyright © 2022 日本総代理店 ゲーム貿易株式会社 All Rights Reserved.